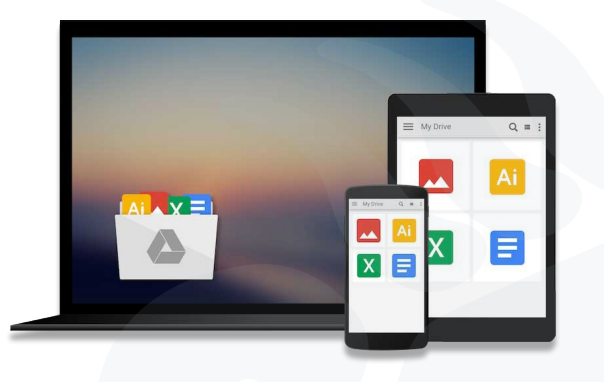

# Tutorial Google Drive

Instalación y configuración de File Stream

www.drive.google.com

# Instalación y configuración de File Stream (Windows)

**1.** Abrir en el navegador **https://www.google.com/drive/** haz clic en **Descargar** y a continuación en la opción de Copia de seguridad y sincronización, hacer click en **Descargar.** 

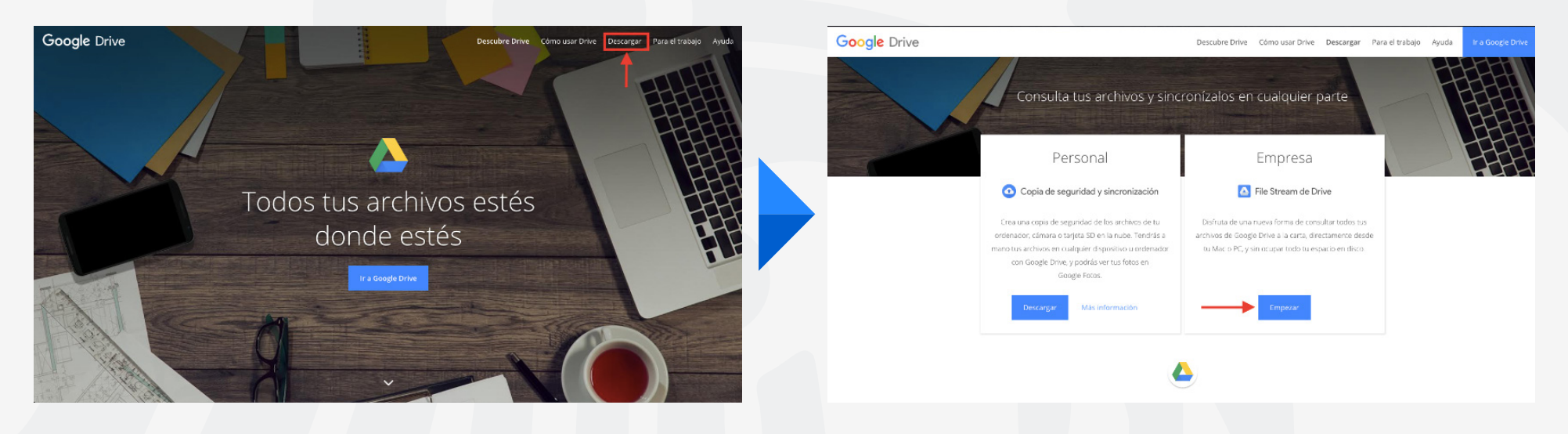

### Instalar o implementar File Stream de Drive

**1.** Este tipo de sincronización con su cuenta de uaem.mx, permite que se utilice File Stream de Drive y puedan ver enlaces de descarga de esta aplicación.

- **2.** Es compatible con los siguientes sistemas operativos:
- Windows: Windows 7 y versiones superiores. Las ediciones de Windows Server no son compatibles.
- Mac: El Capitan (10.11) y versiones superiores.

#### Instalación File Stream en Windows.

1. Ejecutar el archivo descargado GoogleDriveFSSetupo.exe en su equipo.

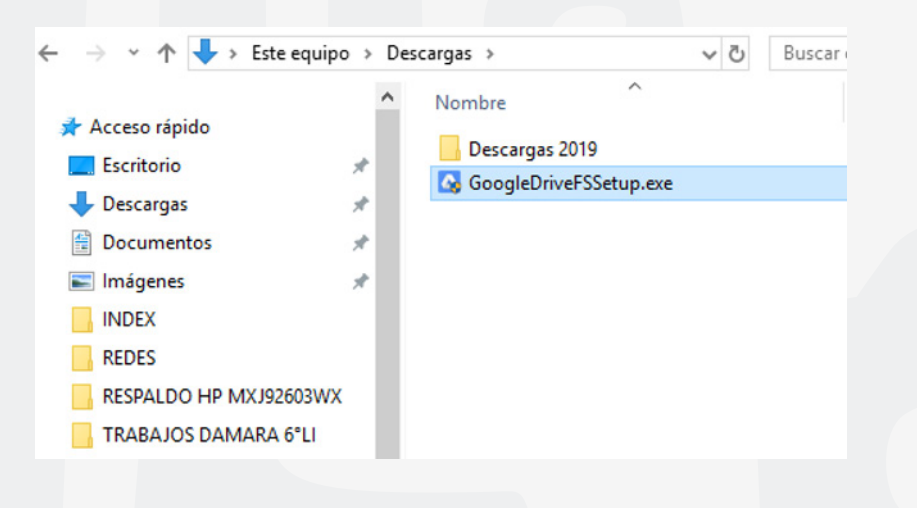

2. Activar la casilla de Crear un acceso director a la aplicación y posteriormente hacer click en Instalar.

3. Se iniciará la instalación de la aplicación.

4. Para finalizar la instalación, hacer click en el botón de Cerrar.

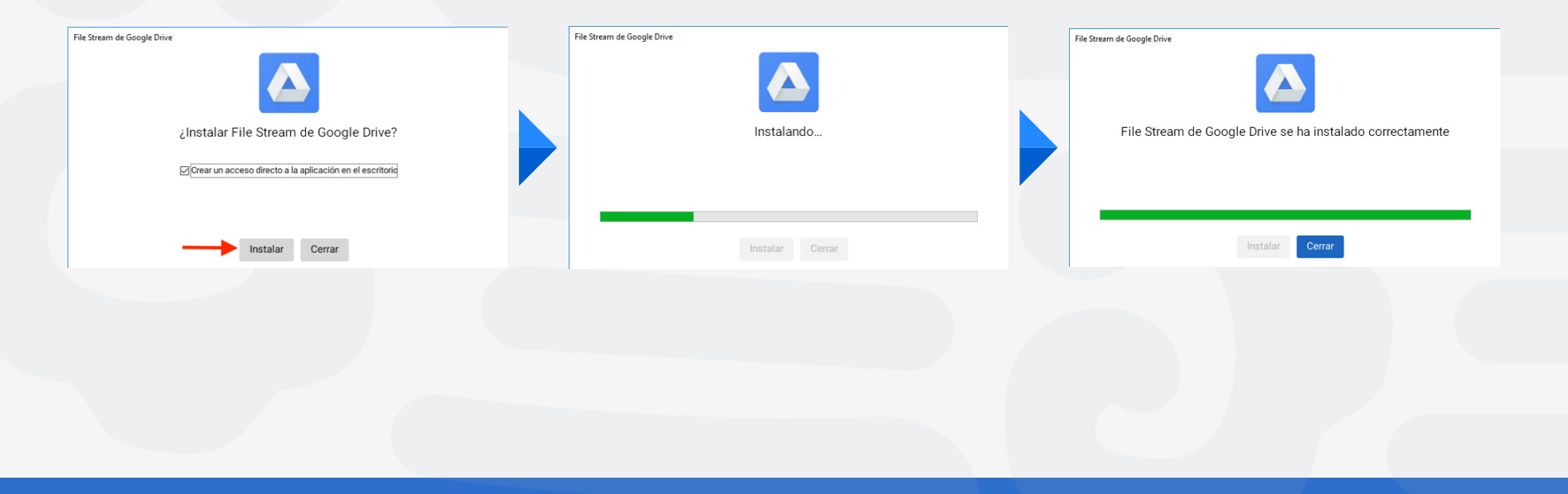

**1.** Ejecutar la aplicación **GoogleDriveFileStream.dmg**, para montar la imagen.

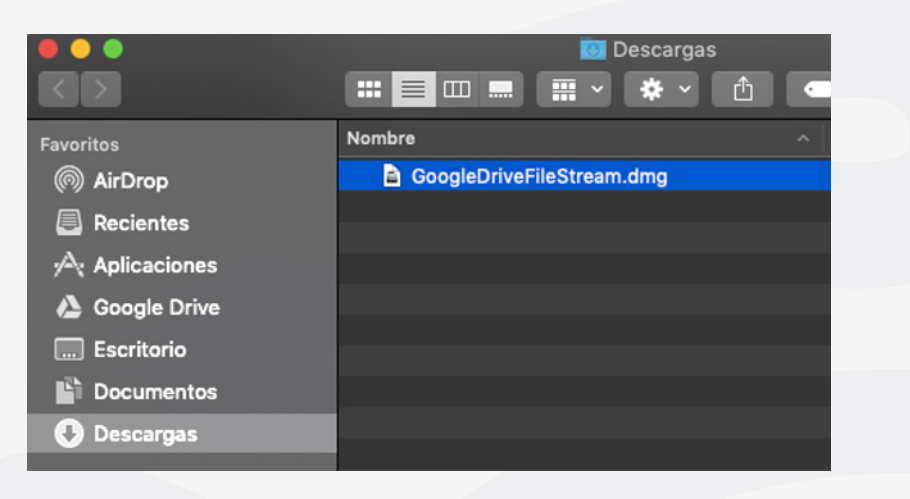

**2.** Se abrira una nueva ventana con la imagen, hacer doble click para ejecutar el paquete.

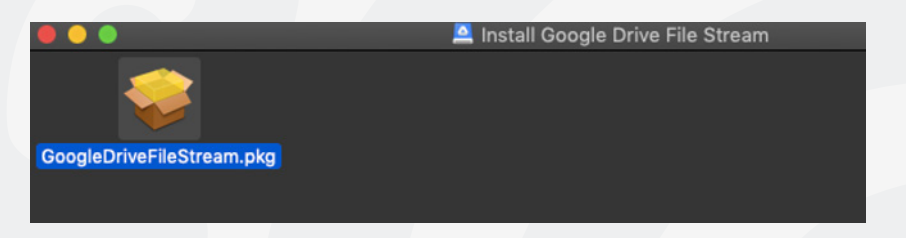

**3.** A continuación se ejecutara el instalador, nos mostrara una advertencia del paquete que se ejecutará un programa para determinar si el software se puede instalar

|  |  | Instalar Google Drive File Stream  Este paquete ejecutará un programa para determinar si el software se puede instalar.  Para garantizar la seguridad de la computadora, sólo deberás ejecutar programas o instalar software de fuentes fiables. Si no estás seguro acerca del origen de este software, haz clic en Cancelar para detener la instalación. |          |           |           |
|--|--|----------------------------------------------------------------------------------------------------|----------|-----------|-----------|
|  |  | (                                                                                                    | Cancelar | Continuar |           |
|  |  |                                                                                                    |          | Atrás (   | continuar |

4. A continuación mostrara la introducción de la instalación del software y hacer click en el botón de Continuar.

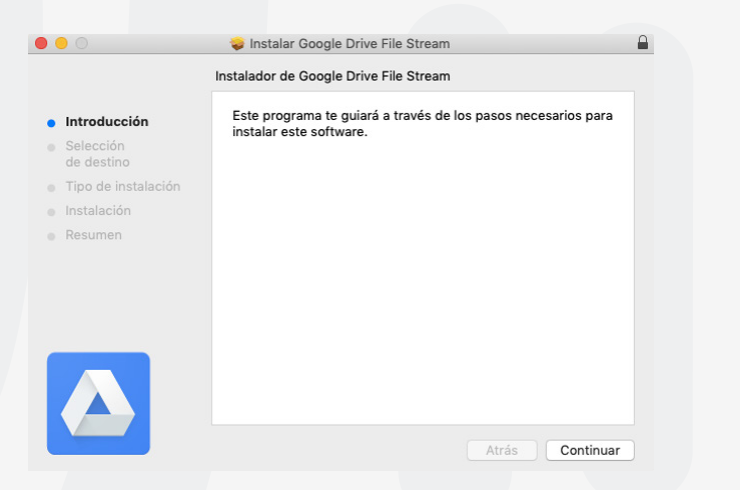

5. En la siguiente ventana de Selección de destino y Tipo de instalación, se recomienda dejar la ubicación

predeterminada. En caso de desear una ubicación diferente hacer click en el botón de **Cambiar ubicación** de la instalación. Posteriormente hacer click en el botón de **Instalar.** 

| 0                                                                                                    | 🥪 Instalar Google Drive File Stream                                                                                                    |  |
|----------------------------------------------------------------------------------------------------|----------------------------------------------------------------------------------------------------|--|
| <ul> <li>Introducción</li> <li>Selección<br/>de destino</li> <li>Tipo de instalación</li> <li>Instalación</li> <li>Resumen</li> </ul> | Instalación estándar en "LordDark"<br>La instalación ocupará 217.2 MB de espacio en la<br>computadora.<br>Haz clic en Instalar para realizar una instalación estándar de<br>este software en el disco "LordDark". |  |
|                                                                                                    | Cambiar ubicación de la instalación<br>Atrás Instalar                                                                                                    |  |

**6.** Se mostrara una ventana de confirmación para la instalación del software, ingresar su usuario y contraseña de la cuenta de administrador y hacer click en el botón de **Instalar Software.** 

| G | Instalador es<br>software nue<br>Ingresa tu cont | stá intentando instalar un<br>evo.<br>raseña para permitir esta acción. |  |
|---|--------------------------------------------------|-------------------------------------------------------------------------|--|
|   | Usuario:                                         | UAEM                                                                    |  |
|   | Contraseña:                                      | ••••                                                                    |  |
|   |                                                  | Cancelar Instalar software                                              |  |

7. Al finalizar el instalador, hacer click en el botón de Cerrar.

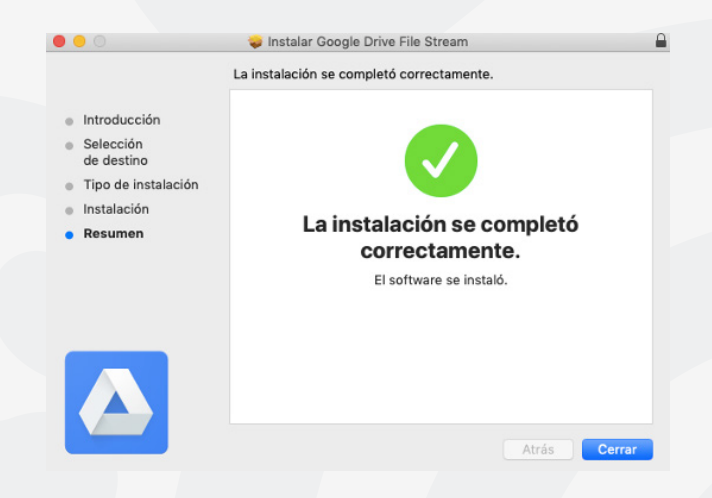

8. En las versiones de Mac 10.12 y posteriores mostrara la siguiente ventana de error.

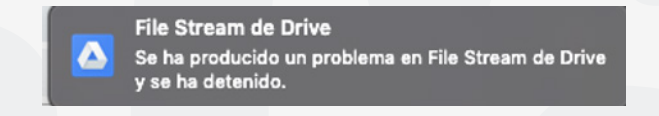

9. Automaticamente abrira una ventana con la leyenda Se ha Bloqueado la extensión del sistema, hacer click en el botón de Abrir el Panel de Preferencias de Seguridad.

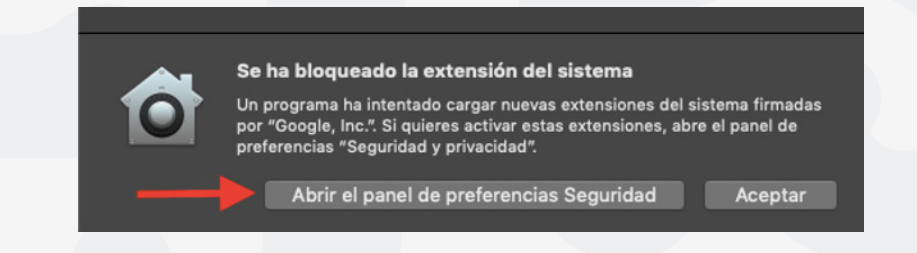

**10.** En la ventana de **Seguridad y privacidad**, hacer click en el botón de **Permitir** y cerrar la ventana. Con esta acción se otorgo permiso a la aplicación File Stream para que se pueda ejecutar en el equipo.

| • • |                               | Seguridad y privacidad                          | Q Buscar                            |
|-----|-------------------------------|-------------------------------------------------|-------------------------------------|
|     |                               | Constal EllaVault Eirouall Drivesidad           |                                     |
|     |                               | General Filevault Filewall Privacidad           |                                     |
|     | Se definió una contraseña d   | e acceso para este usuario 🛛 Cambiar contra     | aseña                               |
|     | 🗹 Solicitar contraseña        | 5 minutos 🛟 después de iniciarse e              | l reposo o el protector de pantalla |
|     |                               |                                                 | er mensaje de bloqueo               |
|     |                               |                                                 |                                     |
|     |                               |                                                 |                                     |
|     |                               |                                                 |                                     |
|     |                               |                                                 |                                     |
|     | Dermitir enne desserrados d   | la.                                             |                                     |
|     | App Store                     | ю.                                              |                                     |
|     |                               |                                                 |                                     |
|     |                               |                                                 |                                     |
|     | Se impidió la carga del softv | vare del sistema del desarrollador "Google, Inv | c.". Permitir                       |
|     |                               |                                                 |                                     |
| ~   |                               |                                                 |                                     |
|     |                               |                                                 | Avanzado ?                          |

## Para cualquier duda, puede enviar un correo electrónico a la Dirección de Sistemas Académicos.

#### dsa@uaem.mx

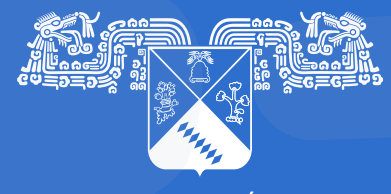

UNIVERSIDAD AUTÓNOMA DEL ESTADO DE MORELOS Coordinación General de Planeación y Administración

Dirección General de Tecnologías de Información y Comunicación

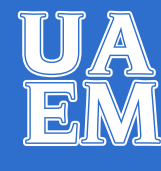

RECTORÍA 2017-2023